# 信息平台操作指南

#### 一、企业账号注册

(1) 在浏览器中输入网址 <u>http://218.26.234.217:8077/scdent</u>登录

(2) 未注册过账号的用户点击【企业账号注册】注册账号;已注册用户通过用户 名、密码直接登录

| N<br>F | 中市特种设备企业服务平台                         |     |
|--------|--------------------------------------|-----|
|        | 2 Login 0<br>用户登录<br>点击注册账号<br>意录 重重 | 1.7 |
|        | 企业账号注册<br>Copyright © 晋中市特种设备企业服务平台  |     |

(3)请仔细阅读《晋中市特种设备公共信息平台企业客户服务条款》,点击【同 意以上条款】继续

| 单      | 晋中市特种设备公共信息平台 企业客户服务条款                                                                                                    |
|--------|----------------------------------------------------------------------------------------------------|
| 44.022 | 欢迎您申请晋中市特种设备公共信息网的注册会员,请您务必在注册之前认真阅读全部服务协议内容,如有任何疑问,可向晋中市特种设备公共信息网咨询,<br>您一旦注册成为我们的会员,则意味着已完全接受以下条款。                                   |
|        | 注册用户的义务:                                                                                                    |
| 系绕里面   | 1)注册用户必须是具备完全民事行为能力的自然人,法人或能够独立承担民事责任的其他组织。                                                                                            |
| 代码为    | 2)用户有义务在注册时提供自己的真实资料,并保证诸如电子邮件地址、联系电话、联系地址、邮政编码等内容的有效性及安全性,保证晋中市特种设备                                                                   |
| - 1    | 公共信息例可以通过上述联系力式与自己进行联系。<br>2.142年由于建築研究人民的任何自己的工作性的局部了一次很快要由于维持仍然从开始自己的使自由工作问题和国家。在任地人上的任何运动的意思是不可能。                                   |
|        | 37本公司中市村律校委工会大局巡讨计判,不得有目中市村律校重要大局巡视到高速用于正常侵犯国家、兼体委门人利益而并与对相同工行为。<br>4)依示得向声中古特殊论系公共自自团器长行把握性、运销器性等等时地做住:发育、华属、华属部影长甘安于主的信息。            |
|        | 5)您不得请自我计自己的用户条和已会给他人律用。通过您的用于接触加重用了。然而了这些动脉之后也不知道高效。<br>5)您不得请自转计自己的用户条和已会给他人律用。通过您的用户名和已会编辑、发布的任何信意或做出的任何信力都瞒视为是您自己的行为。              |
|        | 6)您必须遵守国家法律、法规及规章,并特别注意并遵守以下事项:                                                                                                    |
|        | 不得以任何手段非法篡改、破坏、删除(或有此企图)晋中市特种设备公共信息网或数据库中的内容,不得对晋中市特种设备公共信息网所属的服务器、                                                                    |
|        | 系统或网络进行任何形式的攻击、破坏,不得制作、传播病毒。一经发现,我们将立即无限期终止对您的服务,并报告国家有关行政机关和司法机关,追究您的法                                                                |
|        | 律责任。不得利用晋中市特种设备公共信息网来获取商业秘密,减深个人隐私,侵犯他人知识产权,制造、传播和散布污蔑、诽谤、恐吓他人的言论和消息。一经                                                                |
|        | 发现,我们将立即无限期终止对您的服务,并报告国家有关行政机关和司法机关,直究您的法律责任。                                                                                          |
|        | 用户在使用晋中市特种设备公共信息网提供的客项服务时,承诺接受并遵守客项相关规则。晋中市特种设备公共信息网有权根据季要不时的制定、修改太仇议                                                                  |
|        | 这些正式,这些主义的是一个问题,是中市特种设备公共信息网络在网站上刊载公告,通知用户。如用户不同意相关变更,必须停止使用"服务"。<br>及各类规则,如本协议有任何变更,晋中市特种设备公共信息网络在网站上刊载公告,通知用户。如用户不同意相关变更,必须停止使用"服务"。 |
|        |                                                                                                    |
|        | 以上条款的解释权归晋中市特种设备公共信息网所有。                                                                                                    |
|        |                                                                                                    |

(4) 第一步: 仔细阅读注意事项,选择"告知单位",填写单位名称和18位信

#### 用代码后点击【下一步】继续

|         |                         |                       |       |               |   |     | • 返回登陆页 |
|---------|-------------------------|-----------------------|-------|---------------|---|-----|---------|
|         | 🎾 第一步・洗搔单位巻型            | 及核对关键信息               |       |               |   |     |         |
|         |                         |                       |       |               |   |     |         |
|         | 单位类型: C 使用单位            | ・ 告知単位                |       |               |   |     |         |
|         | 单位名称:                   | •                     | 统一社会们 | <b>(</b> 用代码: | • |     |         |
|         |                         | 单位名称                  |       |               |   | 下一步 |         |
| *16-    |                         |                       |       |               |   |     |         |
| 8称、单位绕- | -社会信用代码必须与系统里面的单位相关信息完全 | ・致才允许注册・若不一致・则联系审批机关管 | 官理員・  |               |   |     |         |
|         |                         |                       |       |               |   |     |         |
|         |                         |                       |       |               |   |     |         |
|         |                         |                       |       |               |   |     |         |
|         |                         |                       |       |               |   |     |         |
|         |                         |                       |       |               |   |     |         |
|         |                         |                       |       |               |   |     |         |
|         |                         |                       |       |               |   |     |         |
|         |                         |                       |       |               |   |     |         |
|         |                         |                       |       |               |   |     |         |
|         |                         |                       |       |               |   |     |         |
|         |                         |                       |       |               |   |     |         |
|         |                         |                       |       |               |   |     |         |
|         |                         |                       |       |               |   |     |         |
|         |                         |                       |       |               |   |     |         |
|         |                         |                       |       |               |   |     |         |
|         |                         |                       |       |               |   |     |         |
|         |                         |                       |       |               |   |     |         |

(5) 第二步: 仔细阅读注意事项, 填写单位基本信息, 其中\*为必填项; 点击右侧【+增加】【-删除】可增减不同设备许可证。填写完成后点击【注册】继续

| 单位的  | 型: ● 使用单位 | <ul> <li>告知单位</li> </ul> |        |       |           |                   |        |      |         |
|------|-----------|--------------------------|--------|-------|-----------|-------------------|--------|------|---------|
| 单位4  | 新: cs     |                          | •      |       | 统一社会信用代码: | 12345678912345678 | 19 *   |      |         |
|      |           |                          |        |       |           |                   |        |      |         |
| 单位扩  | shit: 1   |                          |        |       |           |                   | •      |      |         |
| 所在北  | 12: 山西省   | • 看中市                    | ▲ 全部 💌 |       | 由政编码:     | 1                 | •      |      |         |
| 固定時  | 话: 1      |                          | •      |       | 传真:       | [                 |        | 增加/册 | I除条目    |
| 法定代表 | K:        |                          |        |       | 法定代表人电话:  | [                 |        | ~    |         |
| 经正式  | ж.        |                          |        |       | 经办人电话:    | [                 |        |      |         |
| 6    | 1箱:       |                          |        |       |           |                   |        |      |         |
|      |           |                          |        |       |           |                   |        |      |         |
| 项    | 1种类       |                          |        | 许可证编号 | 批准日期      | 有效日期              | 上传许可证排 | 3攔件  | ●增加     |
|      |           |                          |        |       |           |                   |        |      | 🔄 🖷 🖬 餘 |
|      |           |                          |        |       |           |                   |        |      | _       |
| ψ    | 1人: 1     |                          | •      |       | 身份证:      | 1                 | •      |      |         |
|      | -KL: 1    |                          | •      |       | 联系电话:     | 1                 |        |      |         |

#### (6) 上传附件,点击【浏览】

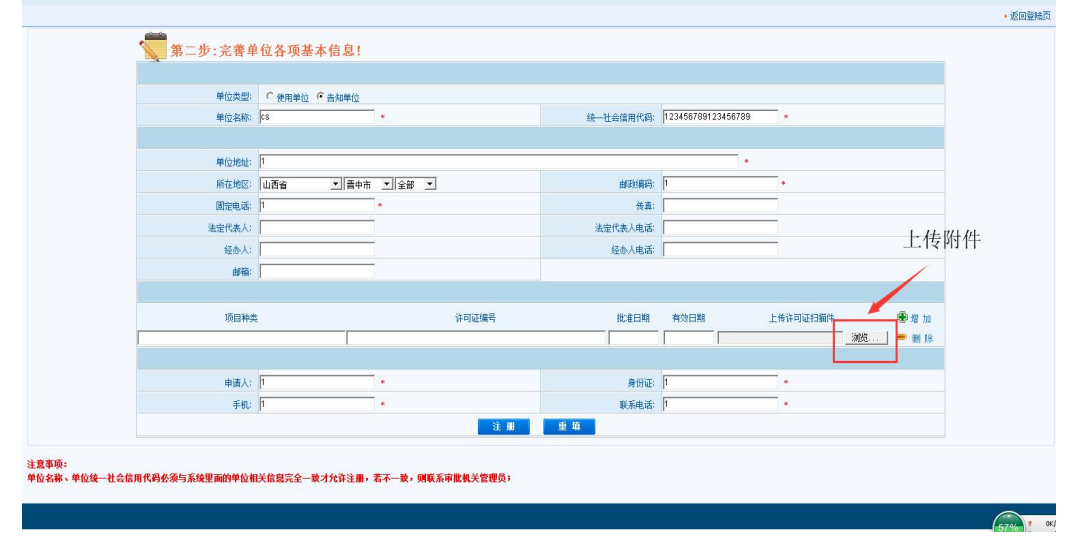

(7) 注册信息提交后,请仔细阅读界面提示及注意事项,请耐心等待审核结果。

(8)2个工作日内,若审核通过,即可使用账号及初始密码登录晋中市特种设备企业服务平台,账号为18位单位统一信用代码,初始密码为123456;

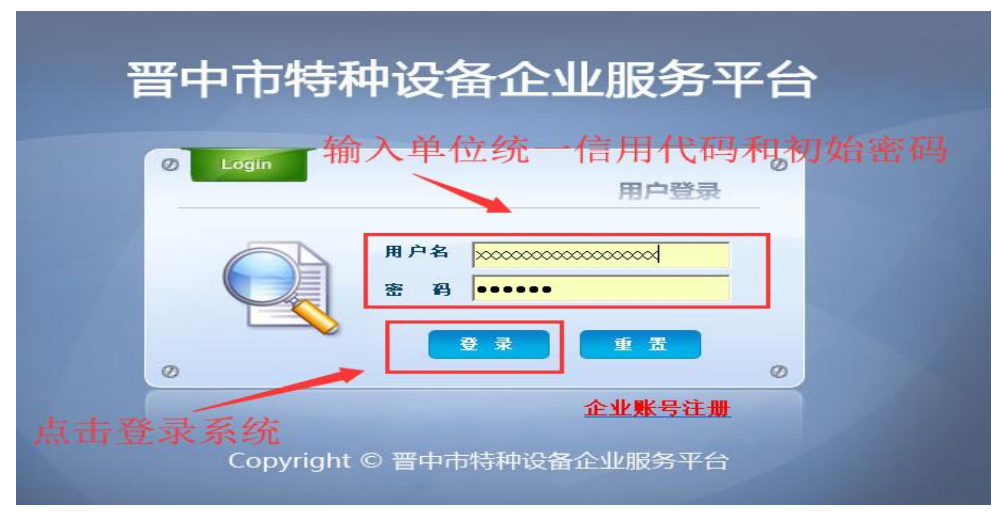

若审核不通过,请仔细检查填报信息并重新申请。

#### 二、施工告知网上填报

(1) 在浏览器中输入网址 <u>http://218.26.234.217:8077/scdent</u>进入晋中市特种设备企业服务平台

(2) 输入账号及初始密码登录晋中市特种设备企业服务平台(账号为18 位单位 信用代码,初始密码为123456),登录后请及时修改密码

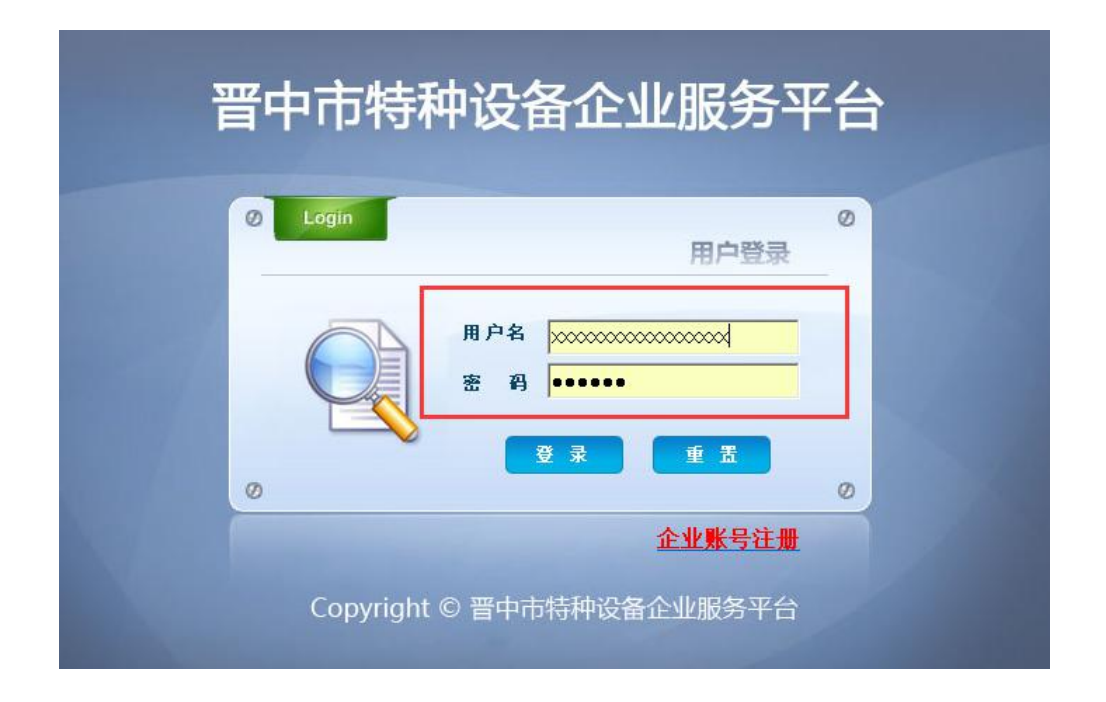

修改密码,请依次点击【企业信息维护】>【系统维护】>【账户信息维护】>【账 户安全】

| 晋中市特种设备                                                        | 企业服务平台<br>2019年7月8日 星期一 |                            | 作业人员管理       | ▲ ▲ ▲ ★ ★ < | <b>全</b> 业自助服务 | <b>〕</b><br>系统管理 | 6<br>5 1 1 1 1 1 1 1 1 1 1 1 1 1 1 1 1 1 1 1 |
|----------------------------------------------------------------|-------------------------|----------------------------|--------------|----------------------------------------------------------------------------------------------------|----------------|------------------|----------------------------------------------|
| <ul> <li>         系统投作業単         <ul> <li></li></ul></li></ul> | 2)<br>3)                | * 当前王句<br>* 新王句<br>* 新王句礼认 | <b>論</b> 定 里 | (                                                                                                    | 1              |                  |                                              |
|                                                                |                         |                            |              |                                                                                                    |                |                  |                                              |

| 晋中市特种设备 | <b>企业服务平台</b><br>2019年7月8日 星期−                                  | рана и и и и и и и и и и и и и и и и и и |
|---------|-----------------------------------------------------------------|------------------------------------------|
|         | <del>常くも収茗解:</del><br>単位運動地址:<br>鏡一社会信用代码: 12344554<br>裏系人及电话:  |                                          |
| ł       | 设备种类分布图影分析<br>企要的系统银件未搬正常运行,请<br>使复 Adobe Flash Player。<br>文服传教 |                                          |
| Miđ     | Copyright ©                                                     | 2012 作为估计种心等检测所                          |

### (4) 点击【告知登记】即可进入《特种设备安装改造维修告知书》

| 晋中市特种设备                                                                                  | 企业服务平台<br>2019年7月8日 星期- | 合<br>首 页    | →<br>☆<br>☆ 合管理 们             | ·业人员管理 企业信息维护                | <b>全</b> 业自助服务 系 |
|------------------------------------------------------------------------------------------|-------------------------|-------------|-------------------------------|------------------------------|------------------|
| 系统提作菜单         讀 直告知望记         讀 龍正告知望记         讀 龍正告知童词         @ 金让信息维护         [ 系续维护 | 当前位置: 施工品加 > 施工品加登記     | 重 蓋<br>第1类別 | 告知単編4<br>気理机构<br>著空<br>建设単位名称 | ▲ 描述译 ◆<br>描述译 ◆<br>建设毕位地址 ◆ | 告知日期 <b>施</b> 工  |

(5) 仔细阅读注意事项并填写主题信息 a. 红色为必填项

|                                                            |                  |               |          | 保存粘贴    |
|------------------------------------------------------------|------------------|---------------|----------|---------|
| 簡信息                                                        |                  |               |          |         |
|                                                            | 特种设备宏            | 安装改造维修告知书     |          |         |
| 设备名称:                                                      |                  | 告知书编号:        |          | 生感      |
| 设备种类:                                                      | 请选择 🔹            | 施工类别:         | 请选择 💌    |         |
| 권촵型号:                                                      |                  | 出厂编号:         |          |         |
| 设备安装地点:                                                    | <u>全部</u>        | 设备代码:         |          | 选择设备    |
| 设备制造单位名称:                                                  |                  | 许可证编号:        |          |         |
| 安装开工日期:                                                    |                  | 安装竣工日期:       |          |         |
| 施工单位:                                                      | phit             | 施工单位统一社会信用代码: | 12344554 |         |
| 许可证编号:                                                     | 11 •             | 许可证有效期:       |          |         |
| 施工单位联系人:                                                   |                  | 施工单位邮编:       |          |         |
| 転示へ电源<br>(墳写固定和移动电话):                                      |                  | 施工单位传真:       |          |         |
| 施工单位地址:                                                    |                  |               |          |         |
| 使用单位名称:                                                    |                  | 使用单位统一社会信用代码: |          |         |
| 使用单位联系人:                                                   |                  | 使用单位电话:       |          |         |
| 使用单位传真:                                                    |                  | 使用单位地址:       |          |         |
| 使用单位邮编:                                                    |                  | 告知日期:         |          |         |
| ■田单位为个人时,使田单位全称诸道写个人林空,结-                                  | 社会信用伊迅速馆写个人身份还是。 |               |          |         |
| G用于位/91//02, G用于位着称谓属与个人姓者,领"<br>属于使用单位名称时必须与统一社会信用代码证上面的情 | 位名称完全一致。否则不予盜敗。  |               |          |         |
|                                                            |                  |               |          | 保存 粘贴 🤅 |
|                                                            |                  |               |          |         |

b. 施工类别为<u>重大维修/市内移装/改造</u>时,系统数据已有该设备,此时只可点击 【选择设备】,输入对应词条点击【查询】,找到相应设备点击【确定】

|                                                                                                    |                                                                                                    |               |                                                                                                    |                                                                                                    |                                                                                                    |                                                                                                    | 保存                                                                                                    | 粘贴 关闭                                                                                                    |
|----------------------------------------------------------------------------------------------------|----------------------------------------------------------------------------------------------------|---------------|----------------------------------------------------------------------------------------------------|----------------------------------------------------------------------------------------------------|----------------------------------------------------------------------------------------------------|----------------------------------------------------------------------------------------------------|----------------------------------------------------------------------------------------------------|----------------------------------------------------------------------------------------------------|
| 主题信息                                                                                                    |                                                                                                    |               |                                                                                                    |                                                                                                    |                                                                                                    |                                                                                                    |                                                                                                    |                                                                                                    |
|                                                                                                    |                                                                                                    | 特种设备安装改造维修告知书 |                                                                                                    |                                                                                                    |                                                                                                    |                                                                                                    | and a first states                                                                                                    |                                                                                                    |
| 设备名称:<br>                                                                                                    | 4-At -                                                                                                    |               |                                                                                                    | 告知书编号                                                                                                    | 1 mi+4040 -                                                                                                    |                                                                                                    | 生成                                                                                                    |                                                                                                    |
| · · · · · · · · · · · · · · · · · · ·                                                                                | *** ·                                                                                                    |               |                                                                                                    | 出厂编号                                                                                                    |                                                                                                    |                                                                                                    |                                                                                                    |                                                                                                    |
| 设备安装地点                                                                                                    | 全部<br><b>•</b>                                                                                                    |               |                                                                                                    | 设备代码。                                                                                                    |                                                                                                    |                                                                                                    | 法探诊会                                                                                                    |                                                                                                    |
| 设备现点:<br>用本制品或合义发:                                                                                                   |                                                                                                    |               |                                                                                                    | 这方法的手                                                                                                    |                                                                                                    |                                                                                                    | SALE SCH.                                                                                                    |                                                                                                    |
| 开工日期:                                                                                                    |                                                                                                    |               |                                                                                                    | 竣工日期                                                                                                    | 8                                                                                                    |                                                                                                    |                                                                                                    |                                                                                                    |
| 施工单位:                                                                                                    | 的法则试单位                                                                                                    |               | 施工单位                                                                                                    | 立统一社会信用代码                                                                                                    | 1255555555555555555                                                                                                    | 65                                                                                                    |                                                                                                    |                                                                                                    |
| 详可证编号:<br>陈工始的联系                                                                                                    | 123123 -                                                                                                    |               |                                                                                                    | 许可证有效其<br>你工業位本的                                                                                                    | 8:  <br>                                                                                                    |                                                                                                    |                                                                                                    |                                                                                                    |
| ■1.中ロ収示入-<br>联系人电话                                                                                                   |                                                                                                    |               |                                                                                                    | 第二甲位的                                                                                                    |                                                                                                    |                                                                                                    |                                                                                                    |                                                                                                    |
| (編写固定和移动电话):<br>額丁单位地計:                                                                                              |                                                                                                    |               |                                                                                                    | 告知类别                                                                                                    | : 请洪摇 ▼                                                                                                    |                                                                                                    |                                                                                                    |                                                                                                    |
| 整用单位名称:                                                                                                    |                                                                                                    |               | 使用单位                                                                                                    | 统一社会信用代码                                                                                                    | k                                                                                                    |                                                                                                    |                                                                                                    |                                                                                                    |
| 使用单位联系人:                                                                                                    |                                                                                                    |               |                                                                                                    | 使用单位电量                                                                                                    | i                                                                                                    |                                                                                                    |                                                                                                    |                                                                                                    |
| 使用单位传算:                                                                                                    |                                                                                                    |               |                                                                                                    | 使用单位地址                                                                                                    |                                                                                                    |                                                                                                    | -                                                                                                    |                                                                                                    |
|                                                                                                    |                                                                                                    |               |                                                                                                    |                                                                                                    |                                                                                                    |                                                                                                    |                                                                                                    |                                                                                                    |
| 设备<br>设备<br>1 使用证<br>使用单位                                                                                            |                                                                                                    | 全部            | 备注册代码<br>出厂编号<br>位内部编号<br>谱信用状态                                                                                                    |                                                                                                    |                                                                                                    |                                                                                                    |                                                                                                    |                                                                                                    |
| 设备<br>设备<br>1 使用证<br>使用单位<br>注册<br>地区                                                                                |                                                                                                    | 全部 		 .       | 备注册代码<br>出厂编号<br>计像用状态<br>▼<br>清空                                                                                                    | <br><br>]请选择                                                                                                    | ×                                                                                                    |                                                                                                    |                                                                                                    |                                                                                                    |
| 设计<br>设计<br>1 使用证<br>使用单位<br>注册<br>地位<br>序号 宏介<br>议》或注册代码                                                            | 类别 锅炉 代码 端号 送名称 代码 通音型 使用单位                                                                                                    | 全部 ▼          | 备注册代码<br>出厂编号<br>前停用状态<br>▼<br>清空<br>维保单位                                                                                                    | <br>[]<br>] 请选择                                                                                                    | ▼                                                                                                    | 二]]]]]]]]]]]]]]]]]]]]]]]]]]]]]]]]]]]]]                                                                     | 使用状态                                                                                                    | 注册受                                                                                                    |
| 设备<br>设备<br>1 使用证<br>进用单位<br>注册<br>地应<br>序号 最余<br>1 试 就注册代码                                                          |                                                                                                    | 全部            | <ul> <li>备注册代码</li> <li>出厂编号</li> <li>立</li> <li>す</li> <li>素 空</li> <li></li> <li>&lt;</li></ul>                                                                                                    | <br>] 请选择<br>使用证编号                                                                                                    | ▼  单位内部编号                                                                                                    | <br><br>出厂编号<br>1                                                                                          | <b>使用状态</b><br>已告知                                                                                                    | 注册登                                                                                                    |
| 设备<br>设备<br>1 他用证<br>使用单位<br>注册<br>地区<br>库号 最合 试验注册代码<br>1 颜 定<br>1 1301407002009030                                 | (代码)<br>(代码)<br>(第号)<br>(名称)<br>(代码)<br>(代码)<br>(代码)<br>(前法择)<br>(一)<br>(明本)<br>(第一)<br>(前法子)<br>(一)<br>(一)<br>(一)<br>(一)<br>(一)<br>(一)<br>(一)<br>(一)<br>(一)<br>(一 | 全部            | <ul> <li>备注册代码</li> <li>出厂编号</li> <li>位内部编号</li> <li>承</li> <li>済空</li> <li></li> <li></li> <l< td=""><td>[]<br/>[ ] 请选择<br/>] <b>读用证编号</b><br/></td><td>単位内部編号<br/>2#</td><td>出了编号<br/>1<br/>2006-<br/>RB1250-<br/>12</td><td><b>使用状态</b><br/>已告知<br/>在用</td><td>注册登</td></l<></ul>                                                                                                    | []<br>[ ] 请选择<br>] <b>读用证编号</b><br>                                                                                                    | 単位内部編号<br>2#                                                                                                    | 出了编号<br>1<br>2006-<br>RB1250-<br>12                                                                        | <b>使用状态</b><br>已告知<br>在用                                                                                                    | 注册登                                                                                                    |
| 设备<br>设备<br>1 使用证<br>使用单位<br>注册<br>也应<br><b>序号 安存</b><br>1 御 定<br>2 阐 定 11301407002008030<br>3 阐 定 11301407002008030 |                                                                                                    | ]全部 	 ↓       | <ul> <li></li></ul>                                                                                                    | <br>」请法择<br>」<br>使用证编号<br>务置KA0346                                                                                                    | ✓ ✓  ✓ ✓ ✓ ✓ ✓ ✓ ✓ ✓ ✓ ✓ ✓ ✓ ✓ ✓ ✓ ✓ ✓ ✓ ✓ ✓ ✓ ✓ ✓ ✓ ✓ ✓ ✓ ✓ ✓ ✓ ✓ ✓ ✓ ✓ ✓ ✓ ✓ ✓ ✓ ✓ ✓ ✓ ✓ ✓ ✓ ✓ ✓ ✓ ✓ ✓ ✓ ✓ ✓ ✓ ✓ ✓ ✓< | 出了编号<br>1<br>2008-<br>RB1250-<br>12<br>2008-<br>RB1250-<br>10                                              | <b>使用状态</b><br>已吉知<br>在用<br>在用                                                                                                    | 注册登<br>晋中市质量:<br>晋中市质量:                                                                                                    |
|                                                                                                    |                                                                                                    | 全部 	 ↓        |                                                                                                    | [ 」     [ ]     [ ]     [ ]     [ ]     [ ]     [ ]     [ ]     [ ]     [ ]     [ ]     [ ]     [ ]     [ ]     [ ]     [ ]     [ ]     [ ]     [ ]     [ ]     [ ]     [ ]     [ ]     [ ]     [ ]     [ ]     [ ]     [ ]     [ ]     [ ]     [ ]     [ ]     [ ]     [ ]     [ ]     [ ]     [ ]     [ ]     [ ]     [ ]     [ ]     [ ]     [ ]     [ ]     [ ]     [ ]     [ ]     [ ]     [ ]     [ ]     [ ]     [ ]     [ ]     [ ]     [ ]     [ ]     [ ]     [ ]     [ ]     [ ]     [ ]     [ ]     [ ]     [ ]     [ ]     [ ]     [ ]     [ ]     [ ]     [ ]     [ ]     [ ]     [ ]     [ ]     [ ]     [ ]     [ ]     [ ]     [ ]     [ ]     [ ]     [ ]     [ ]     [ ]     [ ]     [ ]     [ ]     [ ]     [ ]     [ ]     [ ]     [ ]     [ ]     [ ]     [ ]     [ ]     [ ]     [ ]     [ ]     [ ]     [ ]     [ ]     [ ]     [ ]     [ ]     [ ]     [ ]     [ ]     [ ]     [ ]     [ ]     [ ]     [ ]     [ ]     [ ]     [ ]     [ ]     [ ]     [ ]     [ ]     [ ]     [ ]     [ ]     [ ]     [ ]     [ ]     [ ]     [ ]     [ ]     [ ]     [ ]     [ ]     [ ]     [ ]     [ ]     [ ]     [ ]     [ ]     [ ]     [ ]     [ ]     [ ]     [ ]     [ ]     [ ]     [ ]     [ ]     [ ]     [ ]     [ ]     [ ]     [ ]     [ ]     [ ]     [ ]     [ ]     [ ]     [ ]     [ ]     [ ]     [ ]     [ ]     [ ]     [ ]     [ ]     [ ]     [ ]     [ ]     [ ]     [ ]     [ ]     [ ]     [ ]     [ ]     [ ]     [ ]     [ ]     [ ]     [ ]     [ ]     [ ]     [ ]     [ ]     [ ]     [ ]     [ ]     [ ]     [ ]     [ ]     [ ]     [ ]     [ ]     [ ]     [ ]     [ ]     [ ]     [ ]     [ ]     [ ]     [ ]     [ ]     [ ]     [ ]     [ ]     [ ]     [ ]     [ ]     [ ]     [ ]     [ ]     [ ]     [ ]     [ ]     [ ]     [ ]     [ ]     [ ]     [ ]     [ ]     [ ]     [ ]     [ ]     [ ]     [ ]     [ ]     [ ]     [ ]     [ ]     [ ]     [ ]     [ ]     [ ]     [ ]     [ ]     [ ]     [ ]     [ ]     [ ]     [ ]     [ ]     [ ]     [ ]     [ ]     [ ]     [ ]     [ ]     [ ]     [ ]     [ ]     [ ]     [ ]     [ ]     [ ]     [ ]     [ ] | ▼<br>単位内部編号<br>2#<br>3#<br>1#                                                                                                    | 出厂编号<br>1<br>2006-<br>R1250-<br>12<br>2006-<br>R81250-<br>10<br>F203154                                    | <b>使用状态</b><br>已吉知<br>在用<br>在用<br>在用                                                                                                    | 注册登<br>晋中市质量:<br>晋中市质量:<br>晋中市质量:                                                                                                    |
|                                                                                                    |                                                                                                    | ]全部 	 ↓       | 奋注册代码<br>出厂编号<br>道内部编号<br>请使用状态<br>清 空<br>维保单位 1<br>"     "     "     "     "     "     "     "     "     "     "     "     "     "     "     "     "     "     "     "     "     "     "     "     "     "     "     "     "     "     "     "     "     "     "     "     "     "     "     "     "     "     "     "     "     "     "     "     "     "     "     "     "     "     "     "     "     "     "     "     "     "     "     "     "     "     "     "     "     "     "     "     "     "     "     "     "     "     "     "     "     "     "     "     "     "     "     "     "     "     "     "     "     "     "     "     "     "     "     "     "     "     "     "     "     "     "     "     "     "     "     "     "     "     "     "     "     "     "     "     "     "     "     "     "     "     "     "     "     "     "     "     "     "     "     "     "     "     "     "     "     "     "     "     "     "     "     "     "     "     "     "     "     "     "     "     "     "     "     "     "     "     "     "     "     "     "     "     "     "     "     "     "     "     "     "     "     "     "     "     "     "     "     "     "     "     "     "     "     "     "     "     "     "     "     "     "     "     "     "     "     "     "     "     "     "     "     "     "     "     "     "     "     "     "     "     "     "     "     "     "     "     "     "     "     "     "     "     "     "     "     "     "     "     "     "     "     "     "     "     "     "     "     "     "     "     "     "     "     "     "     "     "     "     "     "     "     "     "     "     "     "     "     "     "     "     "     "     "     "     "     "     "     "     "     "     "     "     "     "     "     "     "     "     "     "     "     "     "     "     "     "     "     "     "     "     "     "     "     "     "     "     "     "     "     "     "     "     "     "     "     "     "     "     "     "     "     "     "     "     "     "     "     "     "     "     "     "     " | ()<br>()<br>()                                                                                                    | ▼<br>単位内部編号<br>2#<br>1#<br>1#                                                                                                    | 出」编号<br>1<br>2006-<br>R81250-<br>12<br>2006-<br>R81250-<br>10<br>F203154<br>091075                         | <b>使用状态</b><br>已告知<br>在用<br>在用<br>在用<br>在用<br>在用                                                                                                    | 注册登<br>晋中市质量<br>晋中市质量<br>晋中市质量<br>晋中市质量                                                                                                 |
|                                                                                                    |                                                                                                    | ]全部 	 ↓       |                                                                                                    | ()<br>()<br>()                                                                                                    | ▼<br>単位内部編号<br>2#<br>1#<br>1#<br>1#                                                                                                    | 出」编号<br>1<br>2006-<br>RB1250-<br>12<br>2006-<br>RB1250-<br>10<br>F203154<br>091075<br>62109-12             | the second second seco | 注册受<br>書中市质量<br>書中市质量<br>音中市质量<br>音中市质量<br>音中市质量<br>音中市质量                                                                               |
|                                                                                                    |                                                                                                    | ]全部 	 ↓       |                                                                                                    | ()<br>()<br>()                                                                                                    | ▼<br>单位内部编号<br>2#<br>1#<br>1#<br>2#                                                                                                    | 出」编号<br>1<br>2006-<br>R81250-<br>12<br>2006-<br>R81250-<br>10<br>F203154<br>091075<br>G2109-12<br>G4109-13 | 使用状态<br>在用<br>在用<br>在<br>在<br>石<br>石<br>石<br>石<br>石<br>石<br>石<br>石<br>石<br>石<br>石<br>石<br>石<br>石<br>石                                                                                                    | 注册登<br>書中市质量<br>書中市质量<br>言中市质量<br>置一中市质量<br>置<br>音中市质质量<br>置<br>音中市质质量<br>二<br>二<br>二<br>二<br>二<br>二<br>二<br>二<br>二<br>二<br>二<br>二<br>二 |

c. 其中,"<u>设备制造单位名称</u>"可从数据库中查询填写或手动输入;"<u>使用单位名</u> <u>称</u>"只可从数据库中查询填写。查询时,输入对应检索信息点击【查询】,选择

#### 单位点击【确定】;

| 主题信息                             |                                                                                 |                                                                                           |                         |                |                 |                                              |                    | 体 仔 柏 始 二 ス |
|----------------------------------|---------------------------------------------------------------------------------|-------------------------------------------------------------------------------------------|-------------------------|----------------|-----------------|----------------------------------------------|--------------------|-------------|
| 上验信息                             |                                                                                 |                                                                                           |                         |                |                 |                                              |                    |             |
|                                  |                                                                                 |                                                                                           |                         | 411 T S 4 4 7  |                 |                                              |                    |             |
|                                  |                                                                                 |                                                                                           |                         | 有种反音安美         | <b>以直难形合知</b> 书 |                                              |                    |             |
|                                  | 设备名称:                                                                           |                                                                                           |                         |                |                 | 告知书编号:                                       | 100 L 100 L        | 生成          |
|                                  | 设备种类:                                                                           | 全部                                                                                        | -                       |                |                 | 驗工类別:                                        | 重大维修 <u>■</u>      |             |
|                                  | 设备型号:                                                                           | 0.72                                                                                      | 100                     |                |                 | 出頭。                                          |                    |             |
|                                  | 设备安装地点:<br>设备地点:                                                                | 36.80                                                                                     | •                       |                | 行查询             | 设备代码:                                        | 1                  | 选择设备        |
|                                  | 设备制造单位名称:                                                                       |                                                                                           |                         |                |                 | 许可证编号:                                       | [                  |             |
|                                  | 井上日期:                                                                           |                                                                                           |                         |                |                 | 竣工日期:                                        |                    |             |
|                                  | 施工单位:                                                                           | 创达测试单位                                                                                    |                         |                |                 | 施工单位统一社会信用代码:                                | 125555555555555555 |             |
|                                  | 许可证编号:                                                                          | 123123 -                                                                                  |                         |                |                 | 许可证有效期:                                      |                    |             |
|                                  | 施工单位联系人:                                                                        |                                                                                           |                         |                |                 | 施工单位邮编:                                      |                    |             |
|                                  | 联系人电话<br>//#19780+14122-141-151                                                 |                                                                                           |                         |                |                 | 施工单位传真:                                      |                    |             |
|                                  | 施工单位被批                                                                          |                                                                                           |                         | <b>占击此</b> 处进行 | 行杳询             | <b>歯知</b> 齿用:                                | 请法择 ▼              |             |
|                                  | 使用单位名称:                                                                         |                                                                                           | -                       | Millipercel    | 3               | 使用单位统一社会信用代码:                                |                    |             |
|                                  | 使用单位联系人:                                                                        | -                                                                                         |                         |                |                 | 使用单位电话:                                      |                    |             |
|                                  | 使用单位传真:                                                                         |                                                                                           |                         |                |                 | 使用单位地址:                                      |                    |             |
|                                  | 使用单位邮牌:                                                                         |                                                                                           |                         |                |                 | 告知日期:                                        |                    |             |
| 使用单位为个人时,使用单位之<br>填写使用单位名称时必须与统- | <b>世用单位名称:</b><br>使用单位联系人:<br>使用单位终靠:<br>使用单位邮票<br>能称清描写个人姓名,绕一<br>一社会信用代码证上面的单 | <br> <br> <br> <br> <br> <br> <br> <br> <br> <br> <br> <br> <br> <br> <br> <br> <br> <br> | 填写个人身份证号。<br>。否则不予签收。 注 | 3: 紅色奈昌为必填顶。   |                 | 使用单位续一社会信用代码:<br>使用单位电话:<br>使用单位地址:<br>告知曰期: |                    |             |
|                                  |                                                                                 |                                                                                           |                         |                |                 |                                              |                    | 保存結點        |
|                                  |                                                                                 |                                                                                           |                         |                |                 |                                              |                    |             |

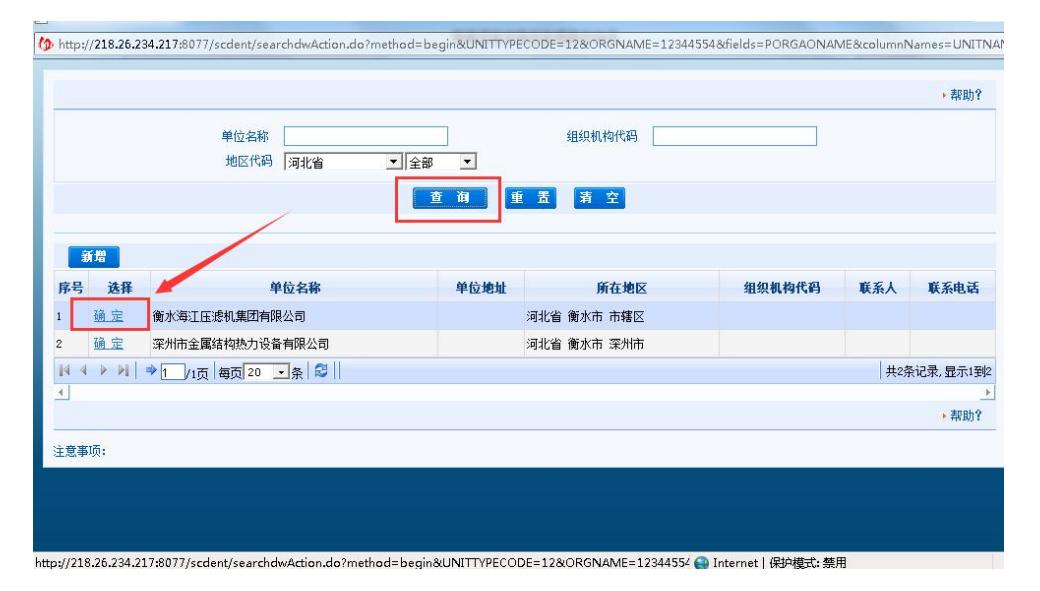

若数据库中没有设备制造单位/使用单位的单位信息,则需点击【新增】填 写单位详细信息(单位信息必须真实准确,否则不予签收)

|                | 单位名称<br>地区代码 山西省 | ✓ 全部 | 组织机构代码 |        |     |      |
|----------------|------------------|------|--------|--------|-----|------|
|                |                  | 查询   | 重置清空   |        |     |      |
| <u>新增</u>      |                  |      |        |        |     |      |
| 序号 选择 音        | <b>F门</b> 单位名称   | 单位地址 | 所在地区   | 组织机构代码 | 联系人 | 联系电话 |
| I4 4 ▶ ₽I   ⇒↑ | /0页 每页 20 💽 条 😂  |      |        |        |     | 没有找到 |
|                |                  |      |        |        |     | •    |
| 主意事项:          |                  |      |        |        |     |      |

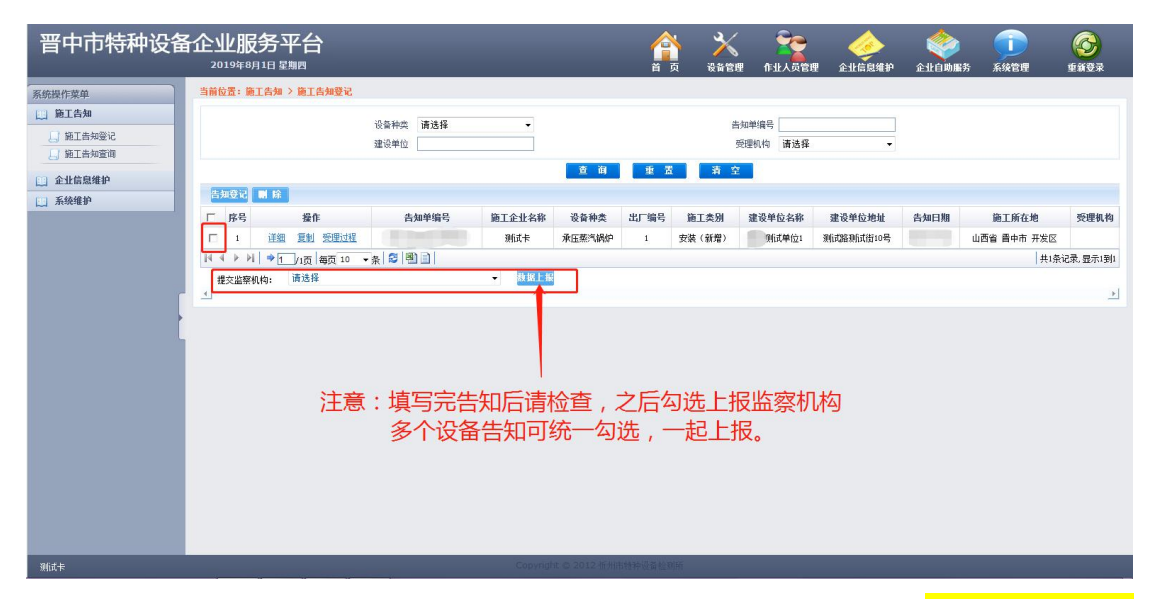

(6)信息填写完成并保证准确后,即可点击【保存】,保存成功后注意勾选设备, 后点击【数据上报】,上报成功后审批机构将进行审核。可在【设备管理】>【施 工告知】>【施工告知查询】中输入检索词条,点击【查询】查看审核结果。 若审核通过,对应设备记录显示绿色;若审核不通过,则显示红色。

| 晋中市特种设备                                                                                                | 企业服务平台<br>2019年7月8日 星期—                                                                                                    | ▲<br>首 页 数                                                          | 入 · · · · · · · · · · · · · · · · · · ·         | في المحمد المحمد<br>المحمد المحمد المحمد المحمد المحمد المحمد المحمد المحمد المحمد المحمد المحمد المحمد المحمد المحمد المحمد المحمد المحمد المحمد المحمد المحمد المحمد المحمد المحمد المحمد المحمد المحمد المحمد المحمد المحمد المحمد المحمد المحمد المحمد المحمد المحمد المحمد المحمد المحمد المحمد المحمد المحمد المحمد المحم<br>المحمد المحمد المحمد المحمد المحمد المحمد المحمد المحمد المحمد المحمد المحمد المحمد المحمد المحمد المحمد المحمد المحمد المحمد المحمد المحمد المحمد المحمد المحمد المحمد المحمد المحمد المحمد المحمد المحمد المحمد المحمد المحمد المحمد ا |
|----------------------------------------------------------------------------------------------------|----------------------------------------------------------------------------------------------------|---------------------------------------------------------------------|-------------------------------------------------|----------------------------------------------------------------------------------------------------|
| 系统操作菜单           () 施工告知           () 施工告知登记           () 施工告知登词           () 企业信息维护           () 系统维护 | 当箱位置: 施工告知 > 施工告知道明           送茶种类 请选择 ・           送茶种类 请选择 ・           施工企业名称           受援机构           通送择 ・           受援机构           通近所在地区 山西省 ・ 貴中市 ・ | 輸次区 -                                                               | 施工类别<br>请这择<br>建设单位<br>一<br>受型状态<br>请这择<br>告知编号 | •                                                                                                    |
|                                                                                                    | 「 序号 相关量作     告加编号     出厂编号       「 1                                                                                                    | 直     由     五     当       点     施工企社名称     施工类别       測試     安装(新聞) |                                                 | 建築単位地址         检验单位         告知日期           瀬沽路奈山街10号         2019-07-08         2119-07-08           東江永记3         東江永记3         東江永记3                                                                                                    |

## 各类问题汇总

问题一:无法登录网址,显示如下。

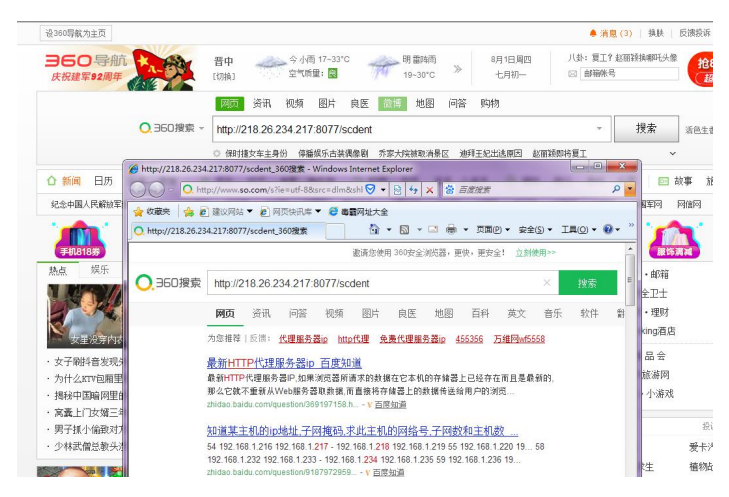

很抱歉, 没有找到与 "218.26.234.217:8077/scdent"相关的网页。

温馨提示:

- 请检查您的输入是否正确
- 如网页未收录或者新站未收录,请提交网址给我们
- 如有任何意见或建议,请及时反馈给我们

#### 相关搜索

| dent        | paul dent | resident        |
|-------------|-----------|-----------------|
| make a dent | denture   | <u>dent过去分词</u> |
| dentist     | dental    | a dentist       |

### 解决:请将网址输入到<mark>地址栏</mark>中。

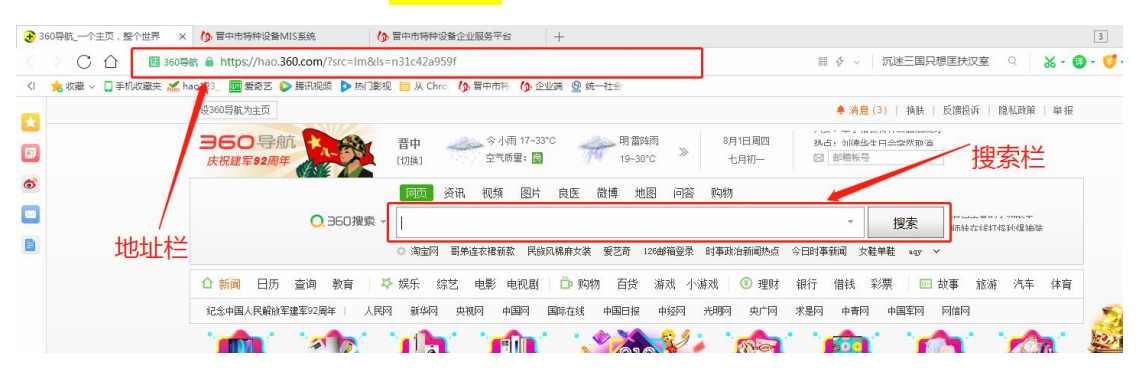

问题二:无法注册企业账号,显示"单位地址不能为空"(图1);或无法填写告知(图2)。

| ▲ 第一步: 浅释单位类型及核对关键信息 | ı                                      | 218.26.234.217:8077 显示<br>单位地址不能为空      | ea:                                     |             |      |
|----------------------|----------------------------------------|-----------------------------------------|-----------------------------------------|-------------|------|
|                      | 单位类型: ○使用单位 ●告知单(<br>单位名称: <b>测试单位</b> | *                                       | 统—社会信用时代码: 123456789123456789 *         | <u></u> F-# |      |
|                      | 晋中市特种设备企业展<br>Latent                   | 医平台<br>Alan<br>Bo N SLAWPC<br>ROPE 第20日 | AND AND AND AND AND AND AND AND AND AND |             | (图1) |
|                      | d<br>Rich                              | Convert di NU                           |                                         | ·<br>(图 2)  |      |

解决:请切换 360 浏览器并设置信认站点和兼容性,具体操作方法见 《设置信任站点操作流程》,正确界面如下:

|                                                                                                    | 单行                       | 本型: C 体田能位 C 先加発行                     |                             |           |                                   |                     |         |        |             |          |
|----------------------------------------------------------------------------------------------------|--------------------------|---------------------------------------|-----------------------------|-----------|-----------------------------------|---------------------|---------|--------|-------------|----------|
|                                                                                                    |                          | · · · · · · · · · · · · · · · · · · · |                             |           | (t_1+~)                           | ★用#2周·              |         |        |             |          |
|                                                                                                    | 40                       | 4m-1                                  |                             |           | 20 <sup></sup> 11- <del>-</del> 1 | anarona I           |         |        |             |          |
| A Lidam(RBA%55A%2mmöhoùm)Xüüün 2 - uk/tijii 4 A - uk, maarmuu Xüügin<br>Terntsthan<br>Diversiti 2 Tan<br>BEZAMAR<br>BEZAMAR<br>BEZ |                          |                                       |                             |           |                                   |                     |         |        |             |          |
|                                                                                                    |                          |                                       |                             |           |                                   |                     |         |        |             |          |
|                                                                                                    | 为给一社会信用代码必须与系统里面的        | 单位相关信息宫仝—政才分许注册                       | , 芜不—致, 刚联系审批和 斗            | é管理局;     |                                   |                     |         |        |             |          |
|                                                                                                    | 236 任军局用1997236-53636王国的 | 千世间入南巡抚王 私引代析王顺                       | · 411. 3X · XHA/R · 16 / 42 | (BER'     |                                   |                     |         |        |             |          |
|                                                                                                    |                          |                                       |                             |           |                                   |                     |         |        |             |          |
|                                                                                                    |                          |                                       |                             |           |                                   | -                   |         |        | -           |          |
| State         State         State <th< td=""><td>晋中市特种设备企</td><td>业服务平台</td><td></td><td></td><td>× 🕺</td><td>- 🔁 -</td><td></td><td>۵</td><td></td><td></td></th<>                                                                                                    | 晋中市特种设备企                 | 业服务平台                                 |                             |           | × 🕺                               | - 🔁 -               |         | ۵      |             |          |
| Address       Address       Addres       Address       Address                                                                                                    | 2                        | 019年8月1日 星期四                          |                             |           | a 26000                           | 作业人员管理              | 企业信息维护  | 企业自动服务 | 5 系统管理      | ****     |
|                                                                                                    | 系统操作菜单                   | 位置:施工告知 > 施工告知登记                      |                             |           |                                   |                     |         |        |             |          |
|                                                                                                    | □ 施工告知                   | 10.00.00                              | an Person of                |           |                                   |                     |         |        |             |          |
| 田正和地図                                                                                                    | 自) 施工告知登记                | 设备种                                   | □ 请违择 ▼                     |           | <b>西知</b> 甲<br>(初明)               | 9849<br>145 2824-07 |         |        |             |          |
| ○ 前         ○ 面         ○ 面         ○ 面         ○ 面         ○ 面         ○ 面         ○ 面         ○ 回         ○ 回         ○ □         ○ □         ○ □         ○ □         ○ □         ○ □         ○ □         ○ □         ○ □         ○ □ </td <td>L】施工告知查询</td> <td>建议中</td> <td></td> <td></td> <td>Scales</td> <td>01/23/#</td> <td></td> <td></td> <td></td> <td></td>                                                                                                    | L】施工告知查询                 | 建议中                                   |                             |           | Scales                            | 01/23/#             |         |        |             |          |
|                                                                                                    | (1) 企业信息维护               |                                       |                             | 童 朔 重 四   | 清空                                |                     |         |        |             |          |
| ● 株型売 使品和工業 時日本人 加速気学系数 総名工業 作用でした 第6条 第21年 作用でした 素単数を 総合工業 日本学生工業 日本学生工業 日本学生工業 日本学生工業 日本学生 1 1 1 1 1 1 1 1 1 1 1 1 1 1 1 1 1 1 1                                                                                                    | □ 系统维护                   | 知受記 副除                                |                             |           |                                   |                     |         |        |             |          |
| 「     1     2011     2011     2011     2011     2011     2011     2011     2011     2011     2011     2011     2011     2011     2011     2011     2011     2011     2011     2011     2011     2011     2011     2011     2011     2011     2011     2011     2011     2011     2011     2011     2011     2011     2011     2011     2011     2011     2011     2011     2011     2011     2011     2011     2011     2011     2011     2011     2011     2011     2011     2011     2011     2011     2011     2011     2011     2011     2011     2011     2011     2011     2011     2011     2011     2011     2011     2011     2011     2011     2011     2011     2011     2011     2011     2011     2011     2011     2011     2011     2011     2011     2011     2011     2011     2011     2011     2011     2011     2011     2011     2011     2011     2011     2011     2011     2011     2011     2011     2011     2011     2011     2011     2011     2011     2011     2011     2011     2011     2011     2011     2011 <td< td=""><td></td><td>序号 操作</td><td>告知单编号 施工企业名称</td><td>设备种类 出厂编号</td><td>施工类别 建</td><td>设单位名称 建</td><td>设单位地址</td><td>告知日期</td><td>施工所在地</td><td>受理机构</td></td<>                                                                                                    |                          | 序号 操作                                 | 告知单编号 施工企业名称                | 设备种类 出厂编号 | 施工类别 建                            | 设单位名称 建             | 设单位地址   | 告知日期   | 施工所在地       | 受理机构     |
| (1) (1) (1) (1) (1) (1) (1) (1) (1) (1)                                                                                                    |                          | 1 注册 重制 受理过程                          | COLUMN TWO IS NOT           | 承压蒸汽锅炉 1  | 安装 (新爆)                           | ;测试单位1 测试           | 监测试街10号 |        | 山西省 香中市 开发区 |          |
|                                                                                                    | H                        | ∢ ▶ № ♥ 1 /1页 每页 10   • 条 😂           |                             |           |                                   |                     |         |        | 共1条1        | 记录,显示1到1 |
|                                                                                                    |                          | 擢交监察机构: 请选择                           | ♥ 18 E 18                   |           |                                   |                     |         |        |             |          |
|                                                                                                    |                          |                                       |                             |           |                                   |                     |         |        |             | 1        |
|                                                                                                    |                          |                                       |                             |           |                                   |                     |         |        |             |          |
|                                                                                                    |                          |                                       |                             |           |                                   |                     |         |        |             |          |
|                                                                                                    |                          |                                       |                             |           |                                   |                     |         |        |             |          |
|                                                                                                    |                          |                                       |                             |           |                                   |                     |         |        |             |          |
|                                                                                                    |                          |                                       |                             |           |                                   |                     |         |        |             |          |
|                                                                                                    |                          |                                       |                             |           |                                   |                     |         |        |             |          |
|                                                                                                    |                          |                                       |                             |           |                                   |                     |         |        |             |          |
|                                                                                                    |                          |                                       |                             |           |                                   |                     |         |        |             |          |
|                                                                                                    |                          |                                       |                             |           |                                   |                     |         |        |             |          |
|                                                                                                    |                          |                                       |                             |           |                                   |                     |         |        |             |          |

问题三:使用单位名称无法输入。

| 开工日期:                 |       |
|-----------------------|-------|
| 施工单位全称:               | 测试卡   |
| 施工许可证编号:              | 请选择 🔽 |
| 施工单位联系人:              |       |
| 联系人电话<br>(填写固定和移动电话): |       |
| 施工单位地址:               |       |
| 使用单位名称:               |       |
| 使用单位联系人:              |       |
| 使用单位传真:               |       |
| 使用单位邮编:               |       |

### 解决:请点击带下划线字体(皆同)。

|                                                                          |                                     |               |                    | •帮助  |
|--------------------------------------------------------------------------|-------------------------------------|---------------|--------------------|------|
|                                                                          |                                     |               | 保存 粘點              | 关闭   |
| 主题信息                                                                     |                                     |               |                    |      |
|                                                                          | 特种设备安装                              | 改造维修告知书       |                    |      |
| 设备名称                                                                     |                                     | 告知书编号:        | 生成                 |      |
| 设备种类                                                                     | 全部 ▼<br>查看相关瓶工资质                    | 施工类别:         | 请选择                |      |
| 设备型号:                                                                    |                                     | 出厂编号:         | :                  |      |
| 设备所属辖区<br>设备地点:                                                          | : 全郎 🔽                              | 设备代码:         | 选择设备               |      |
| 设备创造单位名称                                                                 |                                     | 制造许可证编号:      |                    |      |
| 开工日期                                                                     |                                     | 竣工日期:         |                    |      |
| 施工单位全称                                                                   | 阿诺卡                                 | 施工单位统一社会信用代码: | 123456789123456789 |      |
| 施工许可证编号                                                                  | 请选择 🚬                               | 许可证有效期:       |                    |      |
| 施工单位联系人                                                                  |                                     | 施工单位邮编:       |                    |      |
| 联系人电际<br>(道写固定和移动电话):                                                    | 1                                   | 施工单位传真:       |                    |      |
| 施工单位地址                                                                   |                                     | 告知类别:         | : 请选择 ▼            |      |
| 使用单位名称:                                                                  |                                     | 使用单位统一社会信用代码: |                    |      |
| 使用单位联系人                                                                  |                                     | 使用单位电话:       |                    |      |
| 使用单位传真:                                                                  |                                     | 使用单位地址:       |                    |      |
| 使用单位邮编                                                                   |                                     | 告知日期:         |                    |      |
| :使用单位为个人时,使用单位名称清谭写个人姓名,统一<br>: 库写使用单位名称时必须与统一社会信用代码证上面的单<br>: 红色条目为必ធ项。 | 社会信用代码请填写个人身份证号。<br>位名称完全一款。否则不予签取。 |               |                    |      |
|                                                                          |                                     |               | 保存 粘贴              | 关词   |
|                                                                          |                                     |               |                    | · 税金 |

问题四:已确定通过注册审核的账号,密码错误登录不上。

解决:请与各方单位(子单位或合作单位)协调,是否更改密码。

注意:请各单位及时更改初始密码,保护好各自的账号,并在内部协 调好单位账号的使用。

## 信任站点操作流程

第一步:点击窗口菜单→工具→Internet选项→安全→可信站点→ 站点→粘贴网址→去掉勾选→关闭界面。

|                                                             | Ů – □ ×                                     |
|-------------------------------------------------------------|---------------------------------------------|
| e 🕑 🗸 🌀 - 在此搜索 🛛 🔍 📈 📈                                      | · <code>5· &amp; + = </code>                |
|                                                             |                                             |
| 1                                                           |                                             |
| 次迎您:晋中市市场监督管理局 前                                            | 晋中市管理员 第 重新登录                               |
|                                                             | < >                                         |
|                                                             |                                             |
| Conternet III 中 名                                           |                                             |
|                                                             |                                             |
|                                                             |                                             |
|                                                             |                                             |
|                                                             |                                             |
|                                                             |                                             |
| □ □ □ □ □ □ □ □ □ □ □ □ □ □ □ □ □ □ □                       |                                             |
| 文件没有损害的网站。                                                  | 可以添加和删除该区域的网站。该区域中的所有网站都使用区域的安全设置。          |
| 该区域中有网站。<br>该区域的安全级别(1)                                     | 1、粘贴网址                                      |
| 该区域的允许级别:全部                                                 | 将该网站添加到区域(0):                               |
| 日本 · · · · · · · · · · · · · · · · · · ·                    | 流加(A)                                       |
| - □ 小 「 氧木 金名的 ActiveX 控件                                   | 网站(W):                                      |
|                                                             | http://210.74.41.37                         |
| □ 启用抹升視式 (要水里新启动 Internet Explorer) (P)<br>自定义级别(C) 野认级别(D) | http://210.74.42.8<br>http://218.26.234.217 |
| 格筋有灰柿電光時140000                                              |                                             |
| 1/1/01日75199年7月7-3989 6(35/3)(30)                           | □□对该区域中的所有站点要求服务器验证(https:)(S)              |
| 确定 应用 (A)                                                   | 2、去掉勾选 <del>X</del> 间C)                     |

第二步:在界面击鼠标右键,弹出菜单,选择兼容性。后选择"切换到 IE 内核"或选择"兼容性 I8"。

注意:请使用 360 浏览器,并保证已切换兼容性,各浏览器版本不同设置兼容性方法不同,可在工具中寻找或百度搜索具体设置方法。